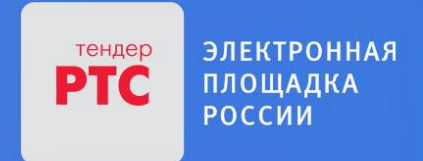

## ЭЛЕКТРОННАЯ ПЛОЩАДКА РТС-ТЕНДЕР ИМУЩЕСТВЕННЫЕ ТОРГИ ИНСТРУКЦИЯ ПРЕТЕНДЕНТА/АРЕНДАТОРА

Участие в торгах

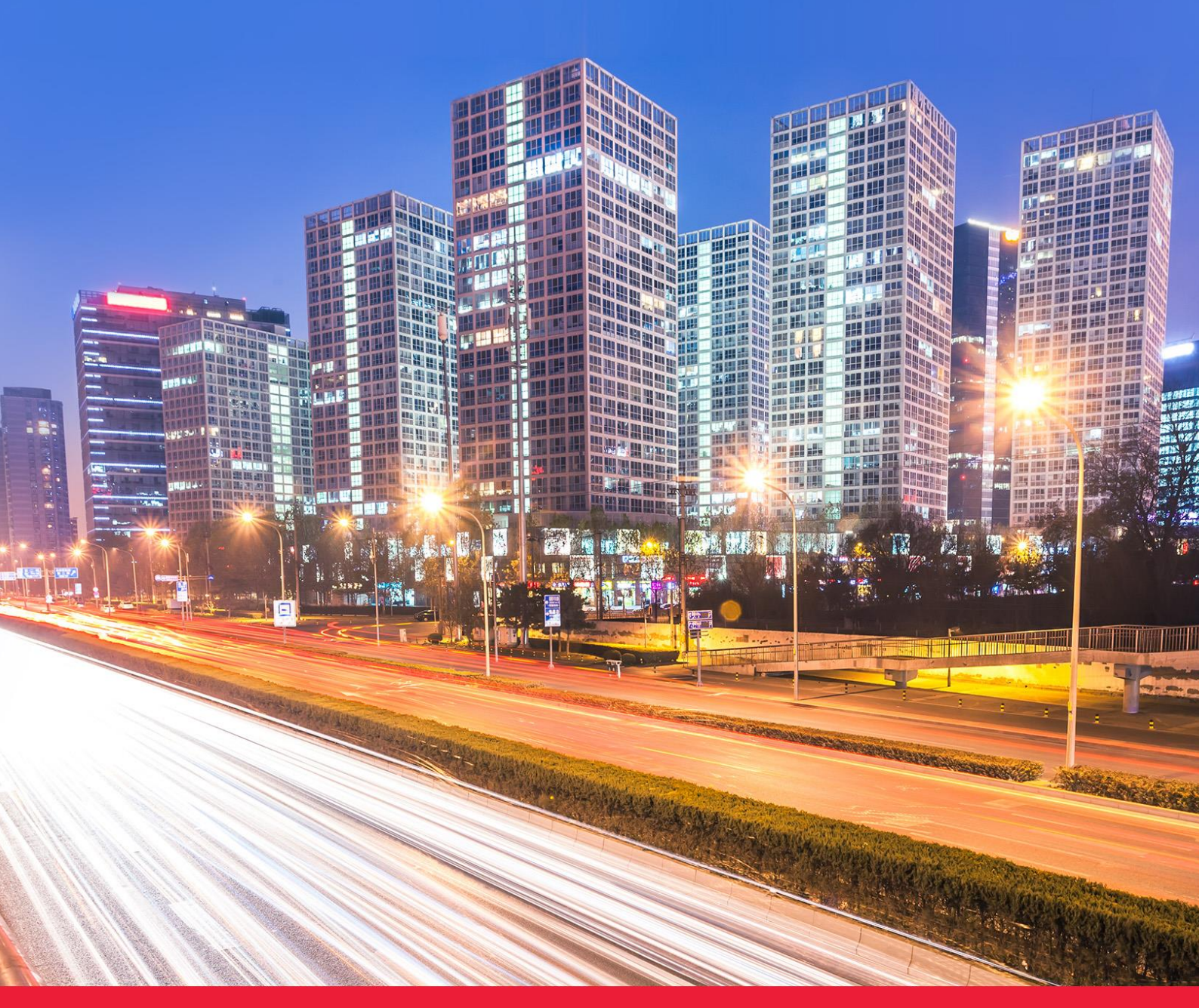

**MOCKBA • 2018** 

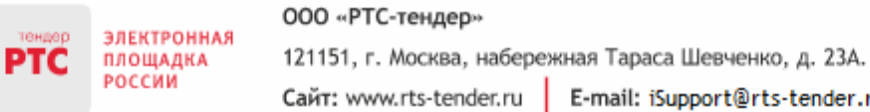

## Содержание

| Участие в торгах                                                                   | 3  |
|------------------------------------------------------------------------------------|----|
| 1. Порядок проведения торговых процедур                                            | 3  |
| 2. Подача ценовых предложений в ходе торгов                                        | 5  |
| 3. Подача ценовых предложений в «Конкурсе»                                         | 8  |
| 4. Проведение аукциона по аренде имущества с участием действующего правообладателя | 9  |
| 5. Просмотр сведений об итогах проведения торгов                                   | 11 |

## Участие в торгах

#### 1. Порядок проведения торговых процедур

На электронной площадке РТС-тендер Имущественные торги возможно проведение следующих видов процедур:

Аукцион - аукцион на повышение. Реализован для продажи имущества (в соответствии с ПП РФ № 860).

Особенности: Аукционный торг длится 1 час, в случае подачи ценового предложения время торгов продлевается на 30 мин.

Конкурс - реализован для продажи акций открытого акционерного общества, долей в уставном капитале общества с ограниченной ответственностью (в соответствии с ПП РФ № 860).

Особенности: Участники могут подавать ценовые предложения в заявке на участие или в ходе торгов. Ценовое предложение может быть подано только 1 раз.

**Публичное предложение** - аукцион на повышение. Реализован для продажи имущества (в соответствии с ПП РФ № 860).

Особенности: Аукционный торг длится 1 час. В случае отсутствия ценовых предложений происходит снижение начальной цены. В случае подачи ценовых предложений аукцион идет на повышение.

**Продажа без объявления цены** - тип процедуры без проведения аукционного торга. Реализован для продажи имущества (в соответствии с ПП РФ № 860).

Особенности: В извещении начальная минимальная цена не определена. Участники указывают свои ценовые предложения в заявках на участие.

**Аукцион по аренде** - аукцион на повышение. Реализован для проведения аукциона на право заключения договоров аренды, договоров безвозмездного пользования, договоров доверительного управления имуществом, иных договоров, предусматривающих переход прав в отношении государственного или муниципального имущества.

Особенности: На подачу ценового предложения дается 10 мин. В случае если ценовых предложений не подано, происходит снижение «шага аукциона» на 0,5 % от начальной цены, но не ниже 0,5 % начальной цены.

Аукцион на право заключения договора на осуществление торговой деятельности (оказание услуг) в нестационарном торговом объекте - аукцион на повышение. Реализован для проведения аукциона на право заключения договора на осуществление торговой деятельности (оказание услуг) в нестационарном торговом объекте, договора на размещение нестационарного торгового объекта и заключения таких договоров на территории г. Москва.

Особенности: Торги длятся 10 мин, в случае подачи ценового предложения время торгов продлевается на 10 мин.

Аукцион с подачей заявок 2-мя частями - аукцион на повышение.

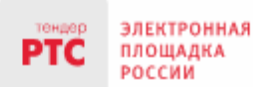

Тел.: +7(499)653-77-00

Особенности: При проведении данной процедуры после окончания срока подачи заявок, Продавец рассматривает первые части заявок, в которых отсутствуют сведения об Участниках, а после проведения аукционного торга вторые части заявок, содержащие сведения об Участниках. Аукционный торг аналогичен торгу, который проводится по процедуре «Аукцион». Аукционный торг длится 1 час, в случае подачи ценового предложения время торгов продлевается на 30 мин.

Аукцион по реализации имущества, обращенного в собственность государства - аукцион на повышение. Может быть использован для проведения аукционов по реализации движимого имущества, обращенного в собственность Российской Федерации (в том числе конфискованного, движимого бесхозяйного и изъятого имущества, а также товаров, помещенных под таможенную процедуру отказа в пользу государства при перемещении через таможенную границу Евразийского экономического союза) или поступившего в собственность государства в порядке наследования, и кладов, переданных в государственную собственность.

Реализация имущества, оценочная стоимость которого составляет свыше 100 тыс. рублей, осуществляется путем проведения аукциона в электронной форме. Продавцом имущества агентство по выступает Федеральное управлению государственным имуществом (его территориальные органы).

Особенности: Аукционный торг длится 1 час, в случае подачи ценового предложения время торгов продлевается на 30 мин.

Аукцион по продаже лесных насаждений, Аукцион по аренде лесного участка - аукцион на повышение на право заключения договора аренды лесного участка, находящегося в государственной или муниципальной собственности, либо на право заключения договора куплипродажи лесных насаждений в с соответствии с внесенными изменениями от 29.12.2017 № 471-ФЗ «О внесении изменений в Лесной кодекс Российской Федерации в части совершенствования порядка использования лесов с предоставлением и без предоставления лесных участков».

Особенности: Аукцион проводится путем повышения начальной цены на «шаг аукциона». Размер «шага аукциона» не может превышать 5% начальной цены договора. Торги длятся 1 час, в случае подачи ценового предложения время продлевается на 10 или 30 мин (в зависимости от установленного Организатором значения при публикации извещения).

| Тип процедуры            | Особенности проведения<br>процедуры                                                                                                    | Реализация на площадке                                                                                                    |
|--------------------------|----------------------------------------------------------------------------------------------------|----------------------------------------------------------------------------------------------------|
| Публичное<br>предложение | Время на представление<br>предложений о цене имущества на<br>каждом «шаге понижения»<br>составляет 10 минут.<br>Время приема предложений<br>Участников о цене имущества<br>составляет 10 минут.<br>Таким образом, в случае отсутствия<br>ценовых предложений в ходе<br>аукционного торга происходит<br>снижение начальной цены на шаг<br>понижения (время ожидания<br>ценового предложения 10 мин). В | В Личном кабинете Продавца в<br>форме создания процедуры<br>реализована возможность<br>самостоятельного выбора времени<br>предоставления ценового<br>предложения на шаге понижения<br>(10 или 15 минут) и времени<br>ожидания нового ценового<br>предложения (10 или 30 минут). |

#### Особенности проведения процедур в соответствии с ПП РФ № 1164

|                                                      | случае подачи ценовых<br>предложений: первой ставкой<br>Претенденты подтверждают НМЦ,<br>после истечения времени ожидания<br>аукцион пойдет на повышение.<br>Время приема предложений - 10<br>мин.                                                       |                                                                                                    |
|------------------------------------------------------|----------------------------------------------------------------------------------------------------|----------------------------------------------------------------------------------------------------|
| Аукцион, Аукцион с<br>подачей заявок 2-мя<br>частями | Время для представления следующих<br>предложений об увеличенной на<br>«шаг аукциона» цене имущества<br>продлевается на 10 минут.<br>Таким образом, в случае подачи<br>ценового предложения в ходе<br>аукционного торга, время<br>продлевается на 10 мин. | В Личном кабинете Продавца в<br>форме создания процедуры<br>реализована возможность<br>самостоятельного выбора времени<br>ожидания нового ценового<br>предложения (10 или 30 минут). |

#### 2. Подача ценовых предложений в ходе торгов

В установленные дату и время начала проведения торгов у Участника, допущенного к торгам, появляется возможность войти в аукционный зал и принять участие в торгах.

#### Для участия в торгах:

- 1. Перейдите в раздел «Имущественные торги», далее «Поиск процедур»;
- 2. Нажмите на номер процедуры. Откроется форма «Процедура №...»;
- 3. Нажмите кнопку «Перейти к аукциону»;

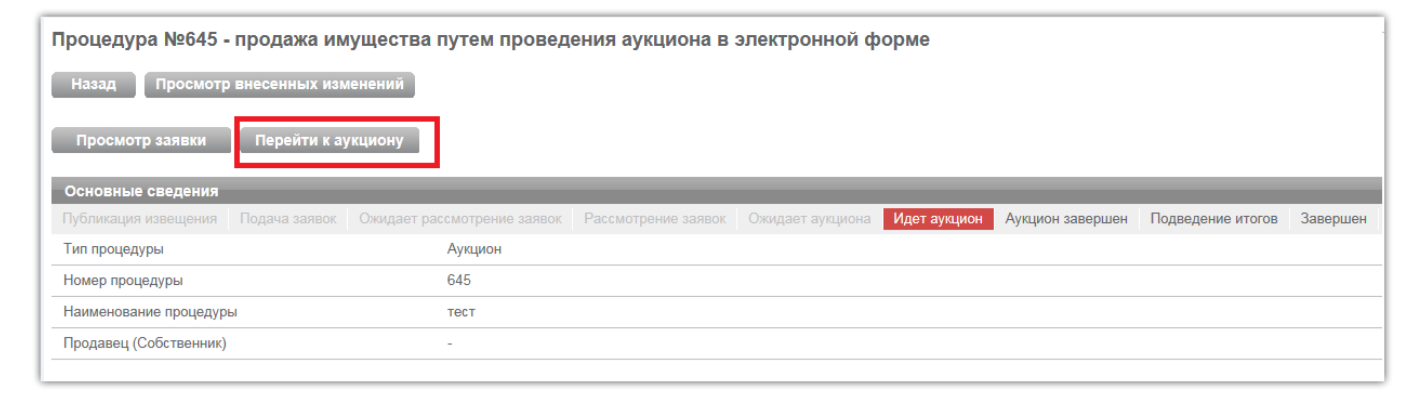

- 4. Откроется форма «Аукционный торг по процедуре №...»;
- 5. Для ввода ставки нажмите кнопку «Ввод ставки»;

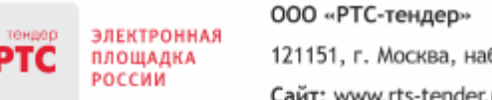

| Аук          | ционный торг по пре                                                    | оцедуре №634  | 19                          |                                           |                        |             |          |                     |
|--------------|------------------------------------------------------------------------|---------------|-----------------------------|-------------------------------------------|------------------------|-------------|----------|---------------------|
| Дан          | ные аукциона                                                           |               |                             |                                           |                        |             |          |                     |
| Аук          | цион с продлением                                                      | Да            |                             |                                           |                        |             |          |                     |
| Про          | дление в минутах                                                       | 10            |                             |                                           |                        |             |          |                     |
| Ход          | цаукциона                                                              |               |                             |                                           |                        |             |          |                     |
| Длит         | ельность:                                                              | 00:00:55      |                             |                                           |                        |             |          |                     |
| Оста         | лось:                                                                  | 00:59:05      |                             |                                           |                        |             |          |                     |
| Расч<br>заве | Расчетные дата и время 24.11.2017 08.55:00 🕐 МСК<br>завершения торгов: |               |                             |                                           |                        |             |          |                     |
| Лот          | ы                                                                      |               |                             |                                           |                        |             |          |                     |
| Ном          | ер лота                                                                |               |                             |                                           | Наименование лота      |             |          |                     |
|              |                                                                        |               |                             |                                           |                        |             |          | Поиск               |
| Номе         | ер Наименование                                                        |               | Осталось до завершения лота | Расчетные дата и время<br>завершения лота | Величина первой ставки | Лучшая цена | Моя цена |                     |
| 1            | торги для цпп                                                          |               | 00:59:06                    | 24.11.2017 08:55:00 OMCK                  | 100,00 pyő.            |             |          | Ввод ставки         |
| Со           | гласен с требованиями<br>ещения *                                      | Да            |                             |                                           |                        |             |          |                     |
| Φο           | рма заявки                                                             | тестовый доку | MEHT.docx                   |                                           |                        |             |          |                     |
|              |                                                                        |               |                             | 14 <4 CTD. 1                              | из 1 🔛 н 10 🗸          |             |          | Просмотр 1 - 1 из 1 |

6. Откроется окно «Ввод ставки по лоту». В поле «Ценовое предложение» введите Ваше ценовое предложение;

7. Нажмите кнопку «Подписать и отправить ставку»;

| Ввод ставки по лоту №1 - торги | для цпп       |                             |                              | х                         |
|--------------------------------|---------------|-----------------------------|------------------------------|---------------------------|
| Ход аукциона                   |               |                             |                              |                           |
| Количество участников:         | 2             | Длительность:               | 00:01:56                     |                           |
| Подано предложений:            | 0             | Осталось:                   | 00:58:04                     |                           |
| Ваше предложение               |               |                             |                              |                           |
| Аукцион с шагом [?]            | Да            |                             |                              |                           |
| Шаг аукциона                   | 1,00 руб.     |                             |                              |                           |
| Осталось до завершения лота    | 00:58:05      |                             |                              |                           |
| Ценовое предложение *          | 10            | 00,00 руб.                  | Подписать и отправить ставку | ]                         |
| Ограничения ставки за лот      | Возможное цен | овое предложение <u>100</u> | <u>.00 руб.</u>              |                           |
| История ставок                 |               |                             |                              |                           |
| Участник                       |               |                             | Цена за лот                  | Дата                      |
|                                |               | на «« Стр. 1                | из 1 🕨 🖬 10 🗸                | Нет записей для просмотра |

Участник торгов может подавать ценовые предложения кратные шагу аукциона, а также перекрывать собственное ценовое предложение, то есть подавать новое ценовое предложение, не дожидаясь подачи ценового предложения своими конкурентами, если Организатор торгов в извещении отметил галочкой чек бокс «Возможность делать ставки кратные шагу», а также «Возможность делать ставки после себя».

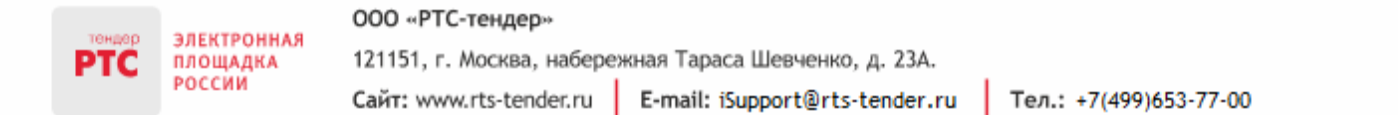

| Ваше предложение          |                                                   |                                            |
|---------------------------|---------------------------------------------------|--------------------------------------------|
| Аукцион с шагом [?]       | Да                                                |                                            |
| Шаг аукциона              | 50 000,00 руб.                                    |                                            |
| Ценовое предложение *     | 0,00 руб. 🗙                                       | Подписать и отправить ставку               |
|                           | Возможные ценовые предложения:                    |                                            |
|                           | <u>1 050 000,00 руб.</u> <u>1 100 000,00 руб.</u> |                                            |
|                           | <u>1 150 000,00 руб.</u> <u>1 200 000,00 руб.</u> |                                            |
|                           | <u>1 250 000,00 руб.</u> <u>1 300 000,00 руб.</u> |                                            |
|                           | <u>1 350 000,00 руб.</u> <u>1 400 000,00 руб.</u> |                                            |
|                           | <u>1 450 000,00 руб.</u> <u>1 500 000,00 руб.</u> |                                            |
| Ограничения ставки за лот | Цена за лот должна быть не меньше <u>10</u>       | <u>50 000,00</u> руб. Повышение ставки дол |
|                           | жно быть кратно шагу аукциона 50 000,0            | ю руб.                                     |

Для ввода ценового предложения кратного шагу аукциона, выберите требуемое значение и нажмите на кнопку «Подписать и отправить ставку».

8. Подтвердите действие сертификатом электронной подписи.

Поле «Ценовое предложение» обновится. Лучшее ценовое предложение выделено зеленым цветом.

| Аукционный торг по п                         | роцедуре №63      | 49                          |                                           |                        |             |                        |                     |
|----------------------------------------------|-------------------|-----------------------------|-------------------------------------------|------------------------|-------------|------------------------|---------------------|
| Данные аукциона                              |                   |                             |                                           |                        |             |                        |                     |
| Аукцион с продлением                         | Да                |                             |                                           |                        |             |                        |                     |
| Продление в минутах                          | 10                |                             |                                           |                        |             |                        |                     |
| Ход аукциона                                 |                   |                             |                                           |                        |             |                        |                     |
| Длительность:                                | 00:02:51          |                             |                                           |                        |             |                        |                     |
| Осталось:                                    | 00:09:24          |                             |                                           |                        |             |                        |                     |
| Расчетные дата и время<br>завершения торгов: | 24.11.2017 08:07: | 15 <sup>©</sup> MCK         |                                           |                        |             |                        |                     |
| Лоты                                         |                   |                             |                                           |                        |             |                        |                     |
| Номер лота                                   |                   |                             |                                           | Наименование лота      |             |                        |                     |
|                                              |                   |                             |                                           |                        |             |                        | Поиск               |
| Номер Наименование                           |                   | Осталось до завершения лота | Расчетные дата и время<br>завершения лота | Величина первой ставки | Лучшая цена | Моя цена               |                     |
| 1 торги для цлп                              |                   | 00:09:25                    | 24.11.2017 08:07:15 OMCK                  | 100,00 p               | уб.         | 100,00 py6. 100,00 py6 | Ввод ставки         |
| Согласен с требованиями<br>извещения *       | Да                |                             |                                           |                        |             |                        |                     |
| Форма заявки                                 | тестовый доку     | Meht.docx                   |                                           |                        |             |                        |                     |
|                                              |                   |                             | 14 KK CTP. 1                              | ИЗ 1 🔛 🖂 🔽             |             |                        | Просмотр 1 - 1 из 1 |

Список поданных ценовых предложений можно просмотреть в окне «Ввод ставки по лоту» в разделе «История ставок».

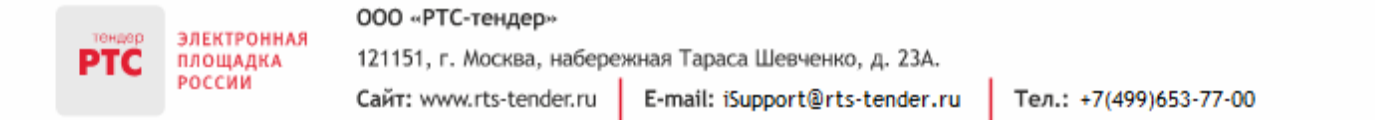

| Ввод ставки по лоту №761 - тест | вод ставки по лоту №761 - тест |                             |                             |                     |  |  |
|---------------------------------|--------------------------------|-----------------------------|-----------------------------|---------------------|--|--|
| Ход аукциона                    |                                |                             |                             |                     |  |  |
| Количество участников:          | 2                              | Длительность:               | 00:05:42                    |                     |  |  |
| Подано предложений:             | 2                              | Осталось:                   | 00:29:11                    |                     |  |  |
| Ваше предложение                | _                              | _                           |                             |                     |  |  |
| Аукцион с шагом [?]             | Да                             |                             |                             |                     |  |  |
| Шаг аукциона                    | 2,00 %                         |                             |                             |                     |  |  |
| Осталось до завершения лота     | 00:29:13                       |                             |                             |                     |  |  |
| Ценовое предложение *           | 10 400,0                       | 00 руб.  🗙                  | Подписать и отправить ставк | ky                  |  |  |
| Ограничения ставки за лот       | Цена за лот доля               | кна быть равна <u>10 40</u> | <u>0.00</u> руб.            |                     |  |  |
| История ставок                  |                                |                             |                             |                     |  |  |
| Участник                        |                                |                             | Цена за лот                 | Дата                |  |  |
| Ваше предложение                |                                |                             | 10 200,00 руб.              | 20.06.2016 09:15    |  |  |
| Участник 2                      |                                |                             | 10 000,00 руб.              | 20.06.2016 09:14    |  |  |
|                                 |                                | ин « Стр. 1                 | из 1 🕞 🖃 10 🗸               | Просмотр 1 - 2 из 2 |  |  |

#### 3. Подача ценовых предложений в «Конкурсе»

Для подачи ценового предложения:

- 1. Перейдите в раздел «Имущественные торги», «Поиск процедур»;
- 2. Нажмите на номер процедуры. Откроется форма «Процедура №...»;
- 3. Нажмите кнопку «Подать ценовое предложение»;

| Процедура №646 - продажа акций открытого акционерного общества, долей в уставном капитале общества с ограниченной<br>ответственностью на конкурсе |                             |                     |                                   |                            |                   |
|----------------------------------------------------------------------------------------------------|-----------------------------|---------------------|-----------------------------------|----------------------------|-------------------|
| Назад<br>Просмотр заявки Подать цен                                                                                                    | ювое предложение            |                     |                                   |                            |                   |
| Основные сведения                                                                                                    |                             |                     |                                   |                            |                   |
| Публикация извещения Подача заявок<br>Завершен                                                                                                    | Ожидает рассмотрение заявок | Рассмотрение заявок | Начало подачи ценовых предложений | Подача ценовых предложений | Подведение итогов |
| Тип процедуры                                                                                                    | Конкурс                     |                     |                                   |                            |                   |
| Номер процедуры                                                                                                    | 646                         |                     |                                   |                            |                   |
| Наименование процедуры                                                                                                    | Конкурс для скрин           |                     |                                   |                            |                   |
| Продавец (Собственник)                                                                                                    | Собственник ЕАВ             |                     |                                   |                            |                   |

- 4. Откроется форма «Подача ценовых предложений по процедуре №...»;
- 5. Для ввода ценового предложения нажмите кнопку «Ввод ЦП»;

|     | ЭЛЕКТРОННАЯ<br>ПЛОЩАДКА<br>РОССИИ | 000 «РТС-тендер»                                       |                                |                        |  |  |
|-----|-----------------------------------|--------------------------------------------------------|--------------------------------|------------------------|--|--|
| PTC |                                   | 121151, г. Москва, набережная Тараса Шевченко, д. 23А. |                                |                        |  |  |
|     |                                   | Сайт: www.rts-tender.ru                                | E-mail: iSupport@rts-tender.ru | Тел.: +7(499)653-77-00 |  |  |

| Подача ценовых предложений по процедуре №646                                           |                   |           |                     |
|----------------------------------------------------------------------------------------|-------------------|-----------|---------------------|
| Лоты                                                                                   |                   |           |                     |
| Номер лота                                                                             | Наименование лота |           |                     |
|                                                                                        |                   |           | Поиск               |
| Номер Наименование                                                                     | Начальная цена    | Моя цена  |                     |
| 763 111                                                                                | 100 000,00 руб    | 0,00 руб. | Ввод ЦП             |
| Копии документов, <u>0.rtf</u><br>подтверждающих соответствие<br>участника требованиям |                   |           |                     |
| ин ки Стр. 1                                                                           | ИЗ 1 🕨 🗉 10 🗸     |           | Просмотр 1 - 1 из 1 |

6. Откроется окно «Ввод ценового предложения по лоту». В поле «Ценовое предложение» введите Ваше ценовое предложение;

7. Нажмите кнопку «Подписать и отправить ставку»;

| Ввод ценового предложения                                                                        | по лоту №7 | 53 - 111        |                              | × |  |  |
|--------------------------------------------------------------------------------------------------|------------|-----------------|------------------------------|---|--|--|
| Количество участников:                                                                           | 2          | Длительность:   | 00:02:51                     |   |  |  |
| Подано предложений:                                                                              | 0          | Осталось:       | 24дн. 13:59:28               |   |  |  |
| Ваше ценовое предложен<br>Ценовое предложение *                                                  | ие         | .00 000,00 руб. | Подписать и отправить ставку | - |  |  |
| Ограничение ценового предложения за лот Цена за лот должна быть не меньше <u>100 000,00</u> руб. |            |                 |                              |   |  |  |

8. Подтвердите действие сертификатом электронной подписи.

Ценовое предложение можно указать только один раз.

# 4. Проведение аукциона по аренде имущества с участием действующего правообладателя

У Участника, который является «Действующим правообладателем», в случае если другими Участниками были поданы ценовые предложения, и предложение «Действующего правообладателя» не является лучшим, то в ходе аукциона в форме «Ввод ставки» отображается кнопка «Заявить о желании заключить договор».

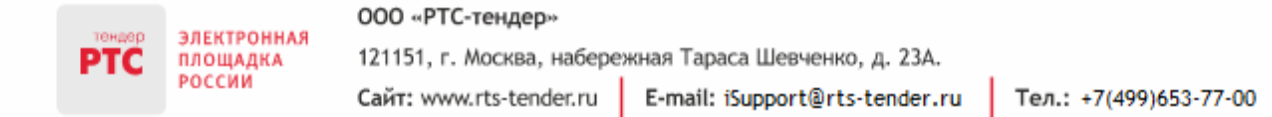

| Ввод ставки по лоту №1 - торги |                   |                           |                              |           | ×                         |
|--------------------------------|-------------------|---------------------------|------------------------------|-----------|---------------------------|
| Ход аукциона                   |                   |                           |                              |           |                           |
| Количество участников:         | 2                 | Длительность:             | 00:03:32                     |           |                           |
| Подано предложений:            | 1                 | Осталось:                 | 01:38:19                     |           |                           |
| Ваше предложение               | _                 | _                         |                              | _         |                           |
| Аукцион с шагом [?]            | Да                |                           |                              |           |                           |
| Шаг аукциона                   | 5,00 %            |                           |                              |           |                           |
| Осталось до понижения шага     | 00:08:20          |                           |                              |           |                           |
| Ценовое предложение *          | 11 000            | ),00 руб.                 | Подписать и отправить ставку | Заявить о | желании заключить договор |
| Ограничения ставки за лот      | Цена за лот должн | а быть равна <u>11 00</u> | <u>0.00</u> руб.             |           |                           |
| История ставок                 |                   |                           |                              | _         |                           |
| Участник                       |                   |                           | Цена за лот                  |           | Дата                      |
| Участник 2                     |                   |                           | 10 500,00 руб.               |           | 24.11.2017 08:36          |
|                                |                   | 14 <4 CTp. 1              | из 1 🕞 🕫 10 🗸                |           | Просмотр 1 - 1 из 1       |

В случае если Участник («Действующий правообладатель») нажимает кнопку «Заявить о желании заключить договор», то начинается новый отсчет 10 минут до следующего понижения шага. При этом ставка «Действующего правообладателя» указывается в истории ставок, равная ставке Участника, который предложил лучшую цену, при этом лучшее ценовое предложение присваивается «Действующему правообладателю». Информация о том, что Участник является «Действующим правообладателя» отображается в таблице «История ставок» и в форме аукционного торга.

| Аукционный торг по процедуре №6350   |                                                   |                            |                                           |                        |                         |                                          |                 |
|--------------------------------------|---------------------------------------------------|----------------------------|-------------------------------------------|------------------------|-------------------------|------------------------------------------|-----------------|
| Ход аукциона                         |                                                   |                            |                                           |                        |                         |                                          |                 |
| Длительность:                        | 00:04:34                                          |                            |                                           |                        |                         |                                          |                 |
| Осталось:                            | 01:39:21                                          |                            |                                           |                        |                         |                                          |                 |
| Расчетные дата и<br>завершения торго | время 24.11.2017 10:18:<br>в:                     | 54 🛈 MCK                   |                                           |                        |                         |                                          |                 |
| Лоты                                 |                                                   |                            |                                           |                        |                         |                                          |                 |
| Номер лота                           |                                                   |                            |                                           | Наименование лота      |                         |                                          |                 |
|                                      |                                                   |                            |                                           |                        |                         |                                          | Поиск           |
| Номер Наименов                       | ание                                              | Осталось до понижения шага | Расчетные дата и время<br>завершения лота | Величина первой ставки | Лучшая цена             | Моя цена                                 |                 |
| <u>1</u> торги                       |                                                   | 00:09:22                   | 24.11.2017 10:18:54 OMCK                  | 10 500,00 pyő.         | 10 500,00 руб. До<br>пр | ействующий<br>равообладатель 10 500,00 р | уб. Ввод ставки |
| Согласен с требо извещения *         | Согласен с требованиями Да извещения *            |                            |                                           |                        |                         |                                          |                 |
| Форма заявки                         | тестовый доку                                     | Meht.docx                  |                                           |                        |                         |                                          |                 |
|                                      | та на Стр. <u>1</u> из 1 на т Просмотр 1 - 1 из 1 |                            |                                           |                        |                         |                                          |                 |

У других Участников в форме ввода ставок отображается информация о том, что «Действующий правообладатель» использовал преимущественное право.

| PTC | ЭЛЕКТРОННАЯ<br>ПЛОЩАДКА<br>РОССИИ | 000 «РТС-тендер»                                       |                                |                        |  |  |
|-----|-----------------------------------|--------------------------------------------------------|--------------------------------|------------------------|--|--|
|     |                                   | 121151, г. Москва, набережная Тараса Шевченко, д. 23А. |                                |                        |  |  |
|     |                                   | Сайт: www.rts-tender.ru                                | E-mail: iSupport@rts-tender.ru | Тел.: +7(499)653-77-00 |  |  |

| Ввод ставки по лоту №1 - торг                   | и                                                               |               |                             |                  |
|-------------------------------------------------|-----------------------------------------------------------------|---------------|-----------------------------|------------------|
| Ход аукциона                                    |                                                                 |               |                             |                  |
| Количество участников:                          | 2                                                               | Длительность: | 00:07:23                    |                  |
| Подано предложений:                             | 2                                                               | Осталось:     | 01:36:31                    |                  |
| Ваше предложение                                |                                                                 |               |                             |                  |
| Аукцион с шагом [?]                             | Да                                                              |               |                             |                  |
| Шаг аукциона                                    | 5,00 %                                                          |               |                             |                  |
| Осталось до понижения шага                      | 00:06:32                                                        |               |                             |                  |
| Ценовое предложение *                           | 11 00                                                           | 0,00 руб. 🗆   | одписать и отправить ставку |                  |
| Ограничения ставки за лот                       | авки за лот Цена за лот должна быть равна <u>11 000.00</u> руб. |               |                             |                  |
| История ставок                                  |                                                                 |               |                             |                  |
| Участник                                        |                                                                 | Цена          | за лот                      | Дата             |
| Участник 1 (Использовал преимущественное право) |                                                                 | 10 50         | 0,00 руб.                   | 24.11.2017 08:38 |
| Ваше предложение                                |                                                                 | 10 50         | 0,00 руб.                   | 24.11.2017 08:36 |
| те «« Стр. 1 из 1 н» н 10 🗸 Просмотр 1 - 2 из 2 |                                                                 |               |                             |                  |

Если в течение 10 минут после того как «Действующий правообладатель» нажал кнопку «Заявить о желании заключить договор» от других Участников не поступают новые ценовые предложения, то шаг аукциона снижается. Если другой Участник делает новую ставку, то у «Действующего правообладателя» опять появляется кнопка «Заявить о желании заключить договор». В случае если шаг аукциона уже снижен до 0,5% и в течение 10 минут после нажатия «Действующим правообладателем» кнопки «Заявить о желании заключить договор» никто не подал ценовые предложения, то аукцион завершается И победителем признается «Действующий правообладатель», на втором месте - Участник, который предложил такую же цену, как и «Действующий правообладатель».

#### 5. Просмотр сведений об итогах проведения торгов

После подписания Продавцом Протокола подведения итогов в закрытой и открытой части на странице просмотра процедуры размещается информация о победителе.

Для просмотра сведений о победителе:

- 1. Перейдите в раздел «Имущественные торги» / «Поиск процедур»;
- 2. Откройте интересующую вас процедуру;
- 3. Для получения информации по лоту нажмите на наименование в разделе «Лоты»;

000 «РТС-тендер»

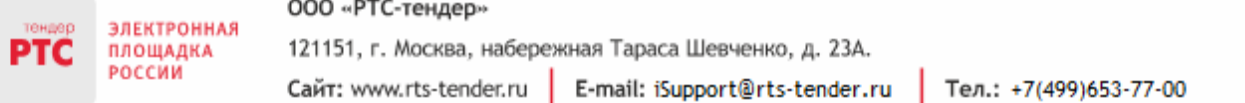

| Лоты      |                                                     |                         |                        |                 |                      |
|-----------|-----------------------------------------------------|-------------------------|------------------------|-----------------|----------------------|
| Номер лот | a                                                   | Наименован<br>имущества | ше                     |                 | Поиск Выгрузить лоты |
| Номер     | Наименование                                        | Статус                  | Величина первой ставки | Статус договора | Начальная цена       |
| 1         | <u>Лот 1а</u>                                       | Завершен                | 1 200,00 руб.          |                 | 1 200,00 pyō.        |
|           | не «« Стр. <u>Г</u> из 1 »» » 10 🗸 Просмотр 1 - 1 г |                         |                        |                 | Просмотр 1 - 1 из 1  |

4. Откроется информация по лоту, в раздел «Сведения о победителях» будет отображаться информация о победителе по данной процедуре.

| Сведения о победителях |                 |                                |                          |                    |  |
|------------------------|-----------------|--------------------------------|--------------------------|--------------------|--|
| Номер<br>заявки        | ИНН претендента | Наименование / ФИО претендента | Дата и время регистрации | Предложение о цене |  |
| 1225                   | 8627983146      | ООО Тестеры5                   | 15.08.2016 17:50:01      | 1 200,00 руб.      |  |

С Протоколом о результатах проведения торгов можно ознакомиться в Личном кабинете либо в открытой части системы:

- 1. Перейдите в раздел «Имущественные торги» / «Поиск процедур»;
- 2. Откройте интересующую вас процедуру;
- 3. Перейдите в раздел «Протоколы»;
- 4. Нажмите на ссылку «Скачать» напротив нужного документа.

| Протоколы                                |                         |                     |  |  |  |
|------------------------------------------|-------------------------|---------------------|--|--|--|
| Тип                                      | Дата                    | Действия            |  |  |  |
| Протокол о результатах проведения торгов | 19.08.2016 09:08        | Скачать             |  |  |  |
|                                          | IN SEC. 1 N3 1 → → 10 V | Просмотр 1 - 1 из 1 |  |  |  |